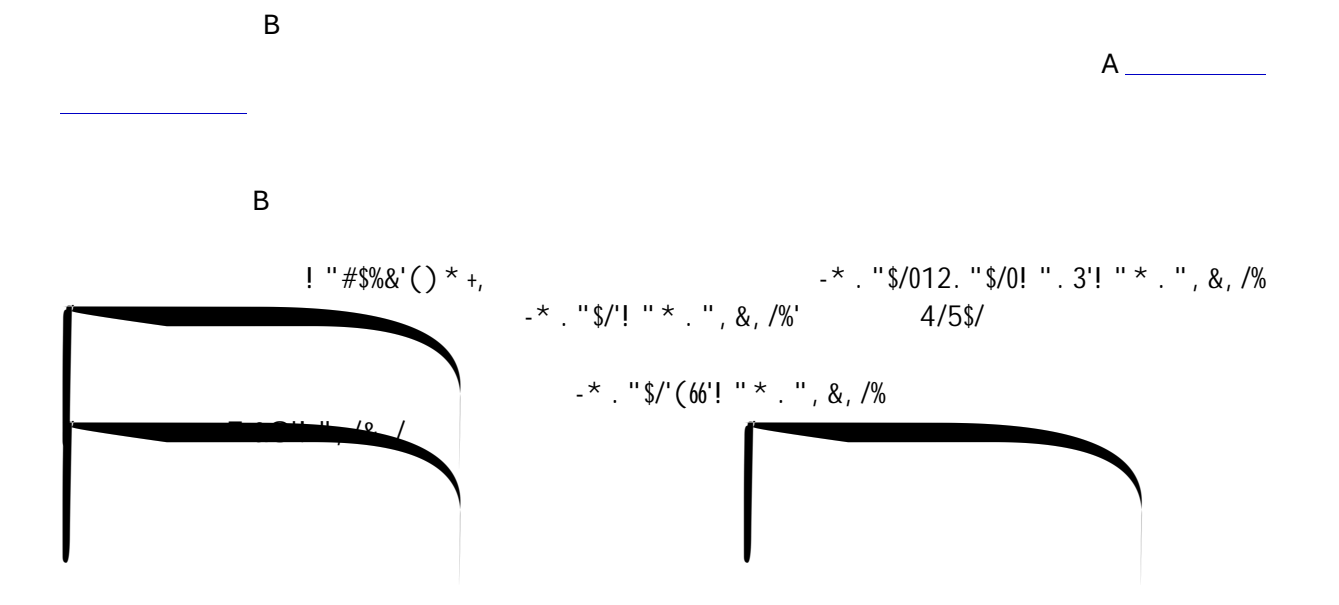

В

А

(/&0\*&'0'! ''#\$%&' A <u>A</u>

"Add a module" box

())'5'4#9:; ")#6&

("))&4\*,)2'5\$,66&.'\*'''7/0#&'8\*&9.